## Download and Update Minecraft Education Edition from Software Center

Minecraft: Education Edition is available for CCSD educators and students. These directions will explain how to download and update it from Software Center using a CCSD-owned Windows device.

1. Use the desktop icon to open **Software Center**. Note: Remote students will need to have a CCSD-owned Windows device connected to the school network on campus to access Software Center. Software Center 2. On the left column menu, click the **Applications tab**. **H** Applications C Updates Coperating Systems Installation status 3. In upper right in the **search field**, type Minecraft. Q Minecraft 4. Click Minecraft: Education Required Minecraft Edition icon. All Filter: All Sort by: Most recent 🔹 泪 🖩 田 Publishe Statu Minecraft: Education Edition (Stand Alone Installer Microsoft 5. Click Install or Update. Minecraft: Education Edition (Stand Alone Installer) Published by Microsoft Install

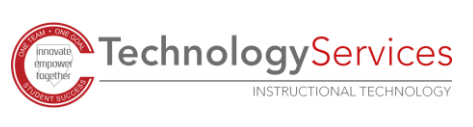